## Install bellevue apps (outlook, teams, ...) on iphone/ipad

Before installing, make sure microsoft authenticator app is installed with bellevue account ready for two factor authentication!

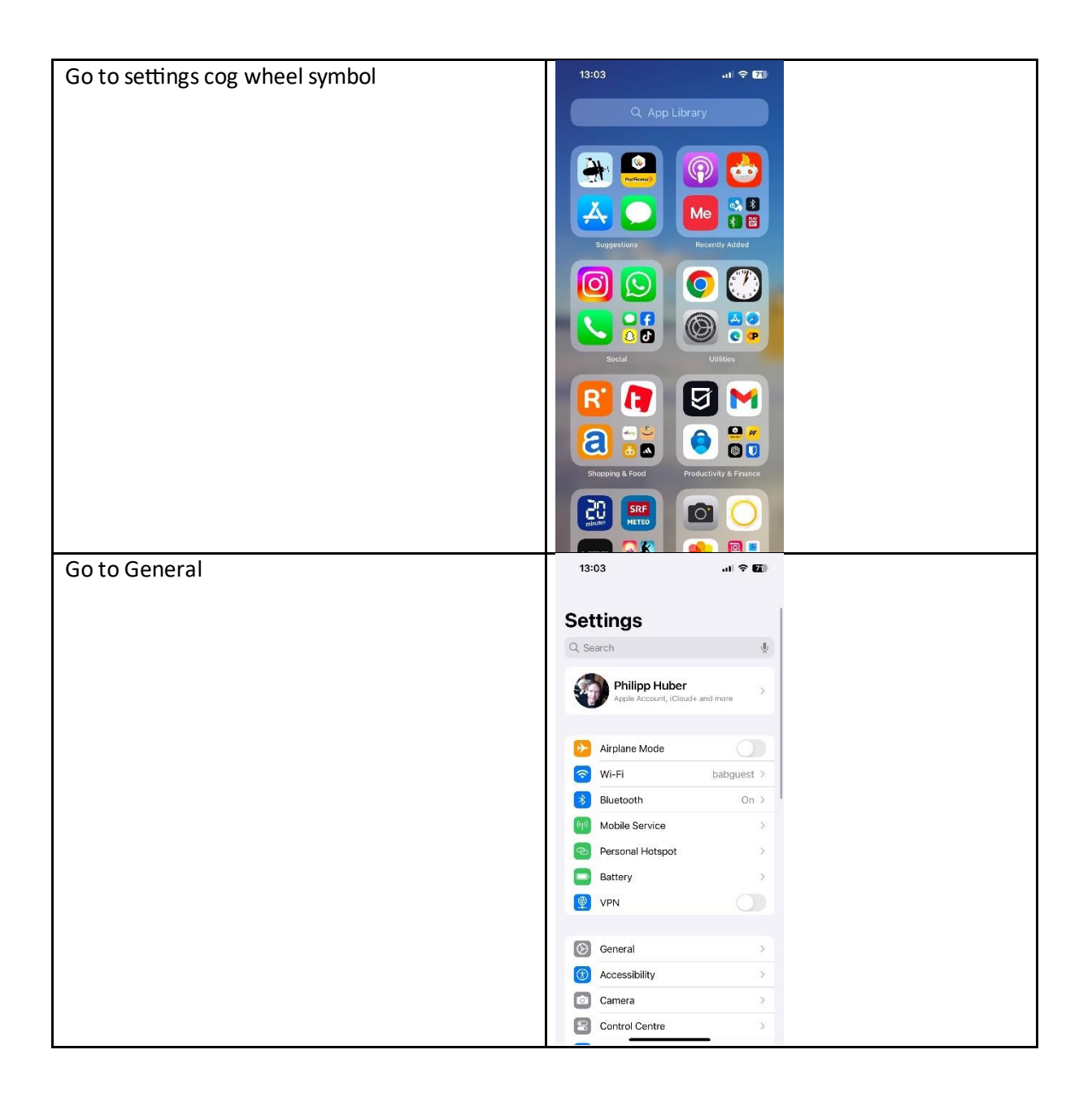

| Gate VIDN & Davice Management           | 12:02                             |
|-----------------------------------------|-----------------------------------|
| OU LU VEIN & DEVICE Malldgelliell       |                                   |
|                                         |                                   |
|                                         | Background App Refresh            |
|                                         | Date & Time                       |
|                                         | Dictionary >                      |
|                                         | Aa Fonts                          |
|                                         | Kayboard                          |
|                                         |                                   |
|                                         | Canguage a region                 |
|                                         | C TV Drovider                     |
|                                         |                                   |
|                                         | VPN & Device Management           |
|                                         |                                   |
|                                         | Legal & Regulatory                |
|                                         | Transfer or Reset iPhone          |
|                                         |                                   |
|                                         | Shut Down                         |
|                                         |                                   |
| Click Cign in to work or school account |                                   |
| Click Sign in to work or school account |                                   |
|                                         | C Back VPN & Device Management    |
|                                         | VPN Not Connected >               |
|                                         | Sign In to Work or School Account |
|                                         |                                   |
|                                         |                                   |
|                                         |                                   |
|                                         |                                   |
|                                         |                                   |
|                                         |                                   |
|                                         |                                   |
|                                         |                                   |
|                                         |                                   |
|                                         |                                   |
|                                         |                                   |
|                                         |                                   |
|                                         |                                   |
|                                         |                                   |
|                                         |                                   |
| Type your email address                 | 13:03                             |
| Type your email address                 |                                   |
|                                         | Cancel                            |
|                                         |                                   |
|                                         |                                   |
|                                         | Sign In to Your Work              |
|                                         | or School Account                 |
|                                         |                                   |
|                                         | phu@bellevue.ch                   |
|                                         |                                   |
|                                         |                                   |
|                                         | Continue                          |
|                                         | Continue                          |
|                                         | qwertyu i o p                     |
|                                         |                                   |
|                                         | asurynjki                         |
|                                         | ↔ z x c v b n m ⊗                 |
|                                         | 123 🚇 ROE @ . return              |
|                                         | <b>A</b>                          |
|                                         |                                   |

| Enter your bellevue password | 13:04 n S                                                                                |
|------------------------------|------------------------------------------------------------------------------------------|
|                              | Cancel 🔒 gin.microsoftonline.com 😑 👶                                                     |
|                              | Rellevue                                                                                 |
|                              | ← phu@bellevue.ch                                                                        |
|                              | Enter password                                                                           |
|                              | ••••••                                                                                   |
|                              | Forgotten my password                                                                    |
|                              | Sign in                                                                                  |
|                              |                                                                                          |
|                              | Done                                                                                     |
|                              |                                                                                          |
|                              |                                                                                          |
|                              |                                                                                          |
|                              |                                                                                          |
|                              | terms of use Privacy's cookies                                                           |
|                              |                                                                                          |
| Confirm sign in cloud        | 13:04 ul c 71                                                                            |
|                              | Cancel                                                                                   |
|                              | 0                                                                                        |
|                              | $\Box$                                                                                   |
|                              | iCloud for Work                                                                          |
|                              | Sign in to the iCloud account provided by<br>your organisation to access these features. |
|                              | Storage for Work                                                                         |
|                              | Decicated space for your work files                                                      |
|                              | Icloud Collaboration Work on work, together                                              |
|                              | Work Notes<br>Keep your work and life notes in balance                                   |
|                              |                                                                                          |
|                              |                                                                                          |
|                              |                                                                                          |
|                              | Sign In to iCloud                                                                        |
|                              |                                                                                          |
| Click continue               | 13:04 JI 🕆 71                                                                            |
|                              | Cancel                                                                                   |
|                              |                                                                                          |
|                              |                                                                                          |
|                              | Apple Account for                                                                        |
|                              | Bellevue Asset                                                                           |
|                              | Management AG                                                                            |
|                              | Continue to https://<br>login.microsoftonline.com to sign in to your                     |
|                              | Bellevue Asset Management AG account.                                                    |
|                              |                                                                                          |
|                              |                                                                                          |
|                              |                                                                                          |
|                              |                                                                                          |
|                              | Continue                                                                                 |
|                              |                                                                                          |
|                              |                                                                                          |

| If asked for it again, enter bellevue password | 13:05 <b>.</b>                                                                    |
|------------------------------------------------|-----------------------------------------------------------------------------------|
| one more time                                  | Cancel                                                                            |
|                                                | N Delleure                                                                        |
|                                                | 35 Bellevue                                                                       |
|                                                | Enter password                                                                    |
|                                                | •••••••                                                                           |
|                                                | Forgotten my password                                                             |
|                                                | Sign in                                                                           |
|                                                |                                                                                   |
|                                                | Done                                                                              |
|                                                |                                                                                   |
|                                                |                                                                                   |
|                                                |                                                                                   |
|                                                | Terms of use - Privery & requires                                                 |
|                                                | < > 🗅                                                                             |
|                                                |                                                                                   |
| Check box and click yes                        | 13:05                                                                             |
|                                                |                                                                                   |
|                                                | 35 Bellevue                                                                       |
|                                                | Stay signed in?                                                                   |
|                                                | Do this to reduce the number of times you are<br>asked to sign in.                |
|                                                | 🕑 Don't show this again                                                           |
|                                                | No Yes                                                                            |
|                                                |                                                                                   |
|                                                |                                                                                   |
|                                                |                                                                                   |
|                                                |                                                                                   |
|                                                |                                                                                   |
|                                                | Townships - Deserver                                                              |
|                                                | terms of use Privacy & cookies                                                    |
|                                                |                                                                                   |
| Choose allow remote management                 | 13:06 대 후 전                                                                       |
|                                                |                                                                                   |
|                                                |                                                                                   |
|                                                | ***                                                                               |
|                                                | Remote Management                                                                 |
|                                                | by allowing remote management, you<br>consent to your device being managed by:    |
|                                                | Bellevue Asset Management AG<br>I.manage.microsoft.com/DeviceGatewayPr            |
|                                                |                                                                                   |
|                                                | Your organisation may automatically                                               |
|                                                | App Details<br>Mananeri accounts and anne will be able                            |
|                                                | to be installed, configured, passcode<br>protected, restricted or deleted by your |
|                                                | organisation. Your organisation will only<br>have access to these managed         |
|                                                |                                                                                   |
|                                                | Cancel and Sign Out                                                               |
|                                                |                                                                                   |

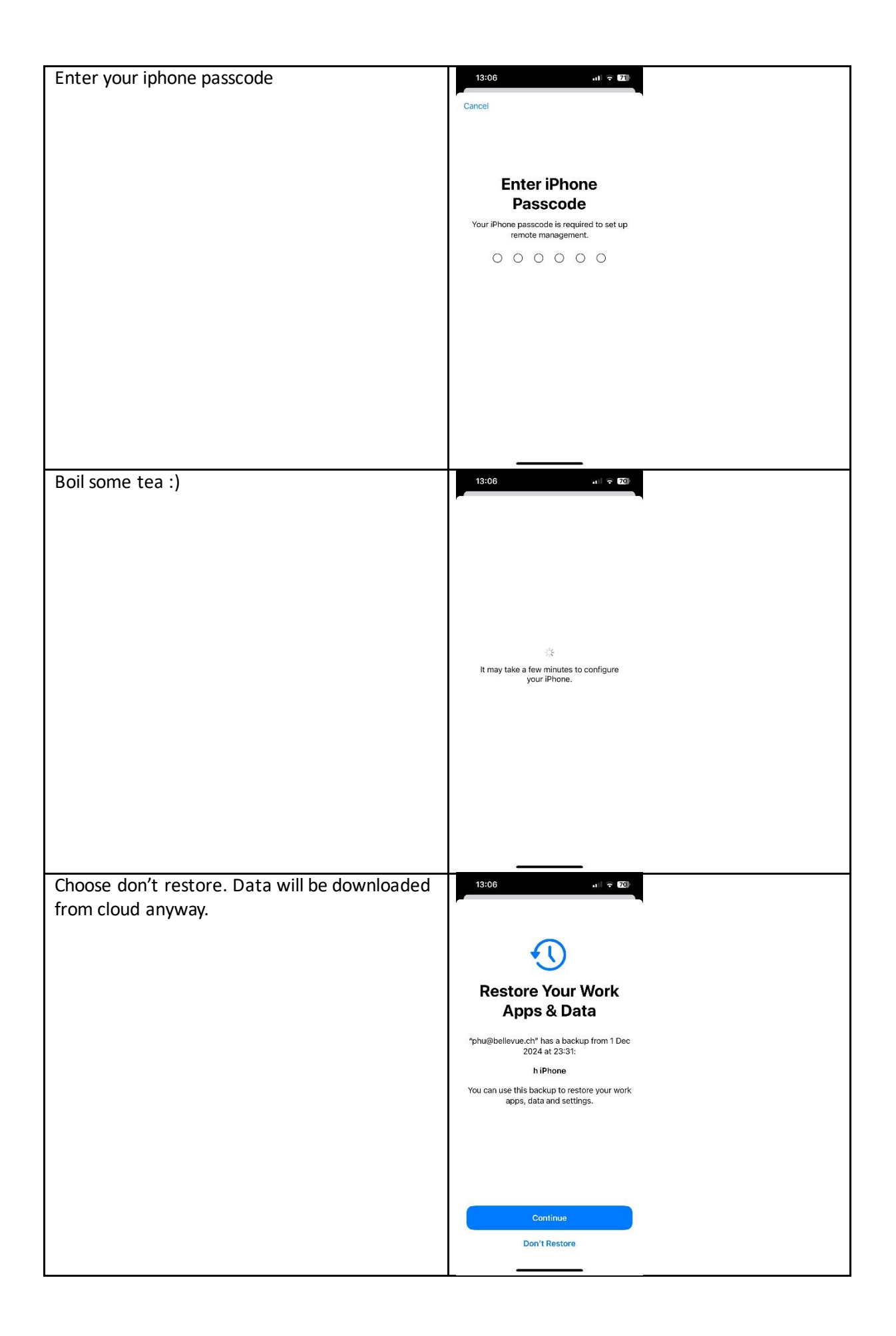

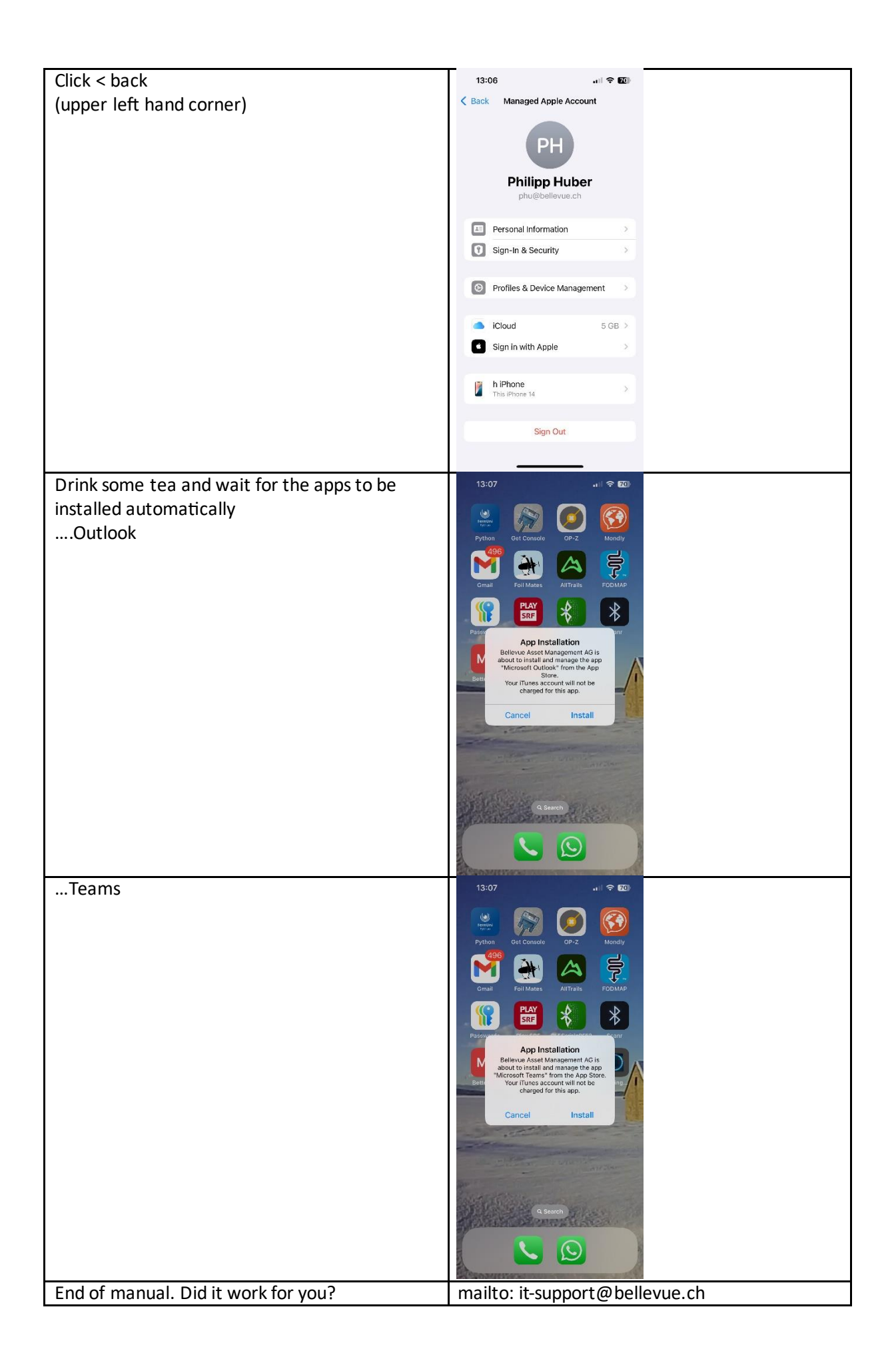